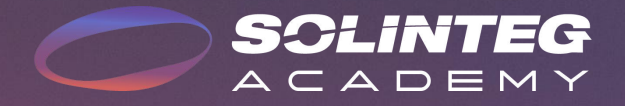

# MHT4-20kW Master-Slave Paralleling Solution

www.solinteg.com

2023.5.9 V1.0

### **Solution Introduction**

#### Master-Slave Control Parallel System

The hybrid inverter has become a new trend that has gained popularity in recent years as a result of the rising energy problem and electricity rates. But due to its short emergence, the power range hasn't been enlarged to cover all kinds of scenarios, so in some cases, a parallel system is required to expand the system application diversity.

In a storage system with multiple Integ MHT hybrid inverters (≤10pcs), a parallel solution is required to manage and control all inverters' operation modes, energy supply and use. Solinteg Hybrid inverter supports up to 10pcs parallel with master-slave control, which saves time and money on the installation and provides higher stability. In the parallel system, all batteries connected to different inverters are always kept at the same SOC level no matter how diversified the loads are connected with each inverter.

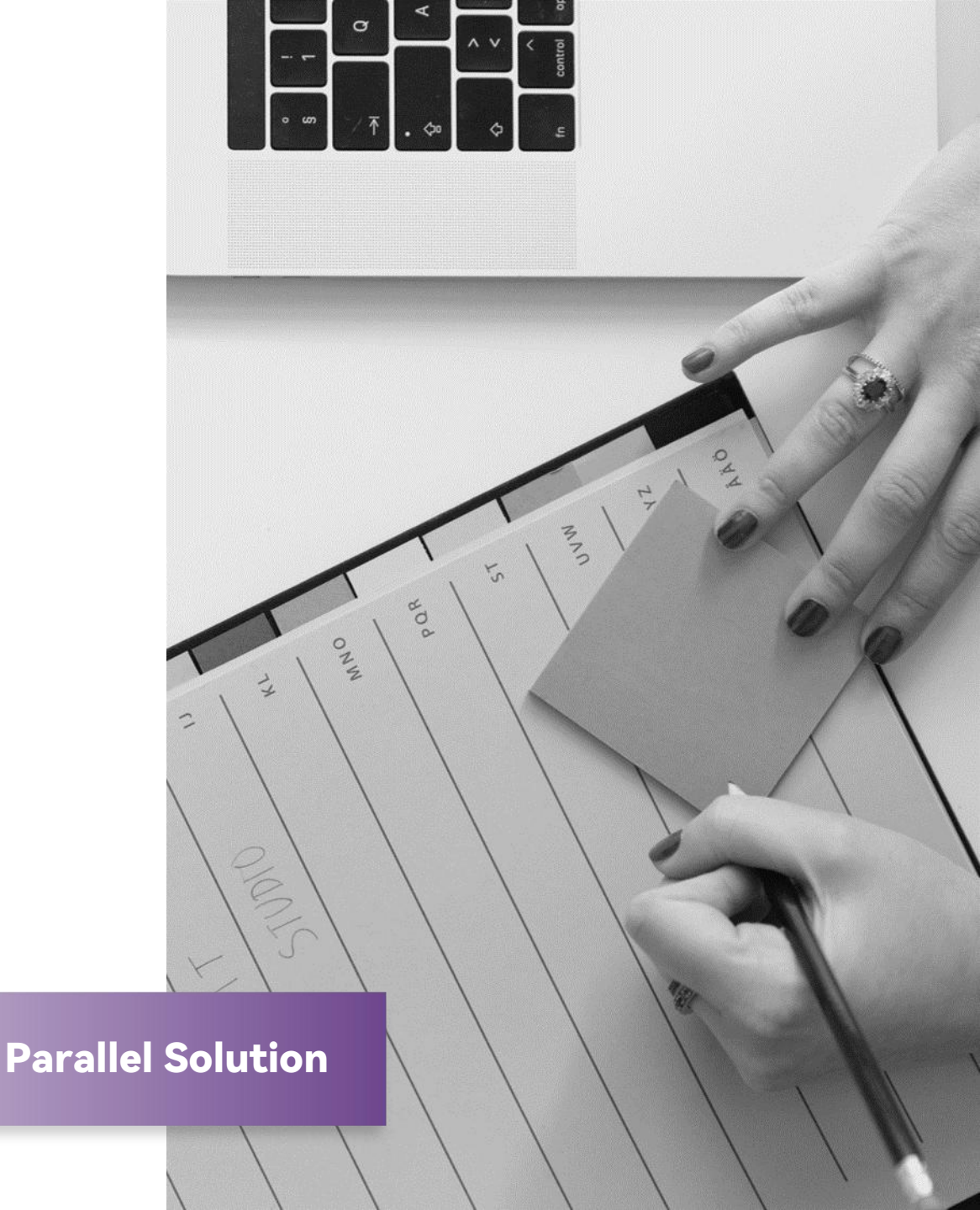

### **Notice Before Use**

#### **Master-Slave Control Parallel System**

- Only a smart meter and a group of CTs are required for a parallel system.
- Inverters in the parallel system should be the same model, and battery as well.
- On-grid inverter cannot be involved in a paralleled hybrid system.
- Battery cannot be connected in parallel, one battery rack connects to one inverter.
- A slave inverter in a parallel system that loses CAN bus communication won't affect the whole system's operation, just the inverter that lost communication will stop working. However, if a master inverter in a parallel system loses contact with the Smart Meter, the entire system will fail.
- In the parallel system, each battery connected in the system can reach a fully charged status or discharge to a specific SOC value almost at the same time.
- In the parallel system, the settings of the master inverter will automatically sync to all slave inverters which means you just need to set the parameter of the system once.
- At present, only on-grid parallel is available, and off-grid parallel is expected to be available in Q4 2023.

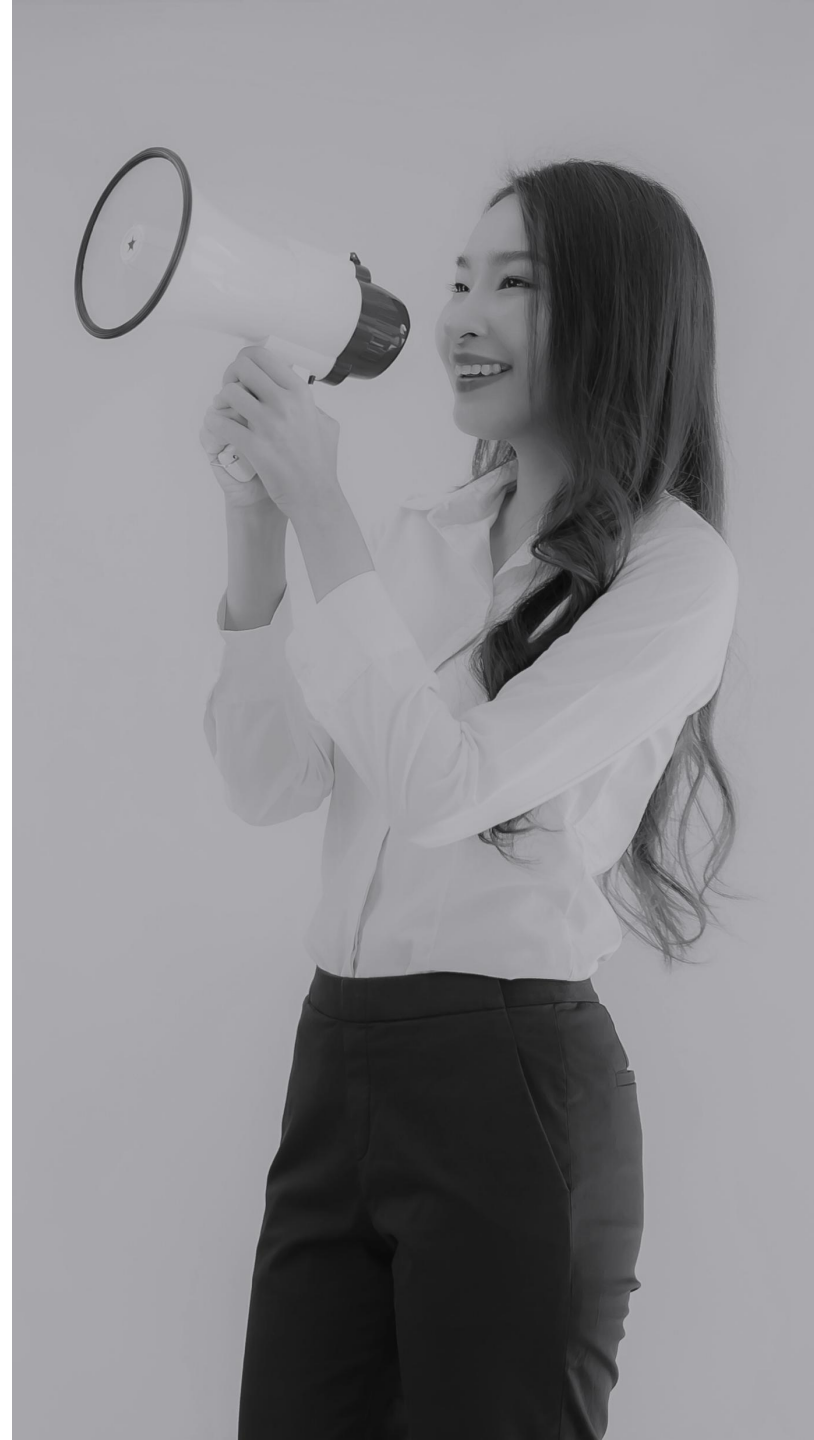

### Parallel System-Whole System Wiring Diagram

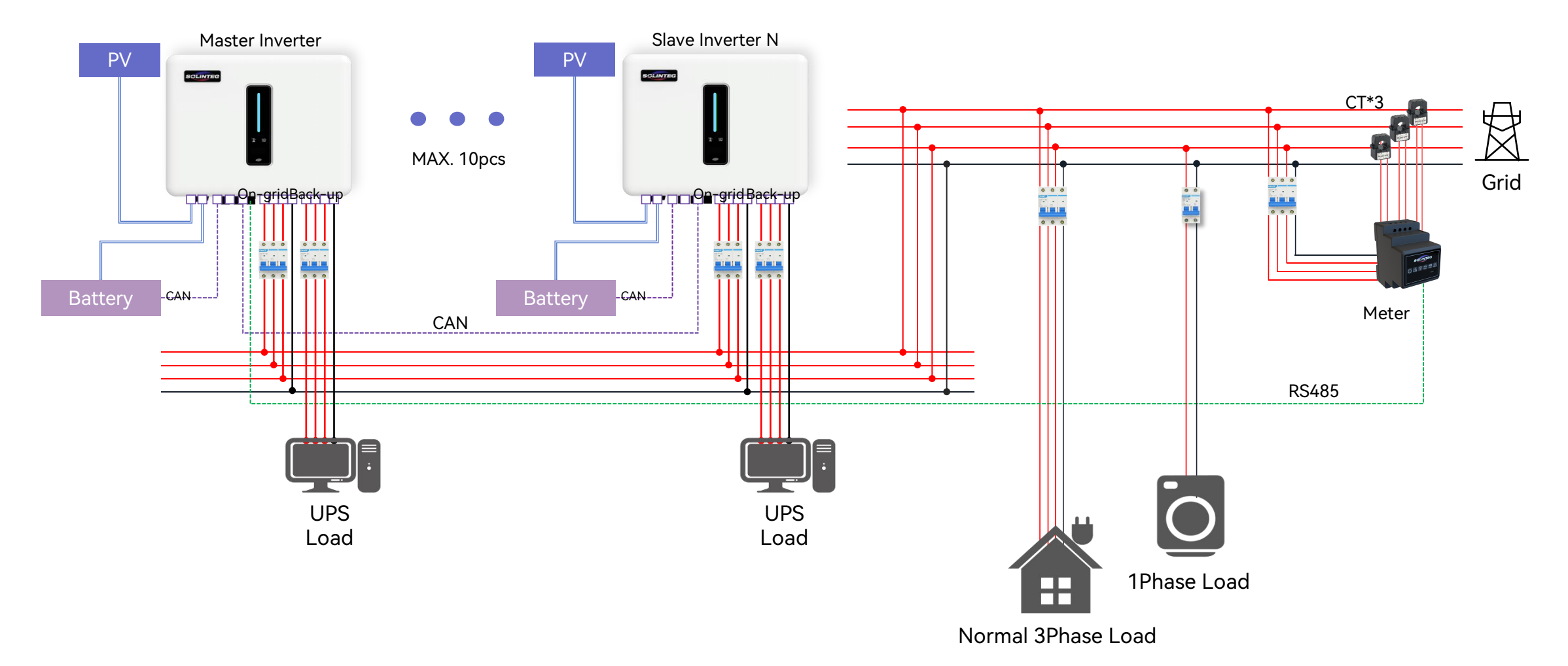

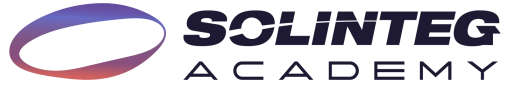

### Parallel System-CAN Communication Illustration

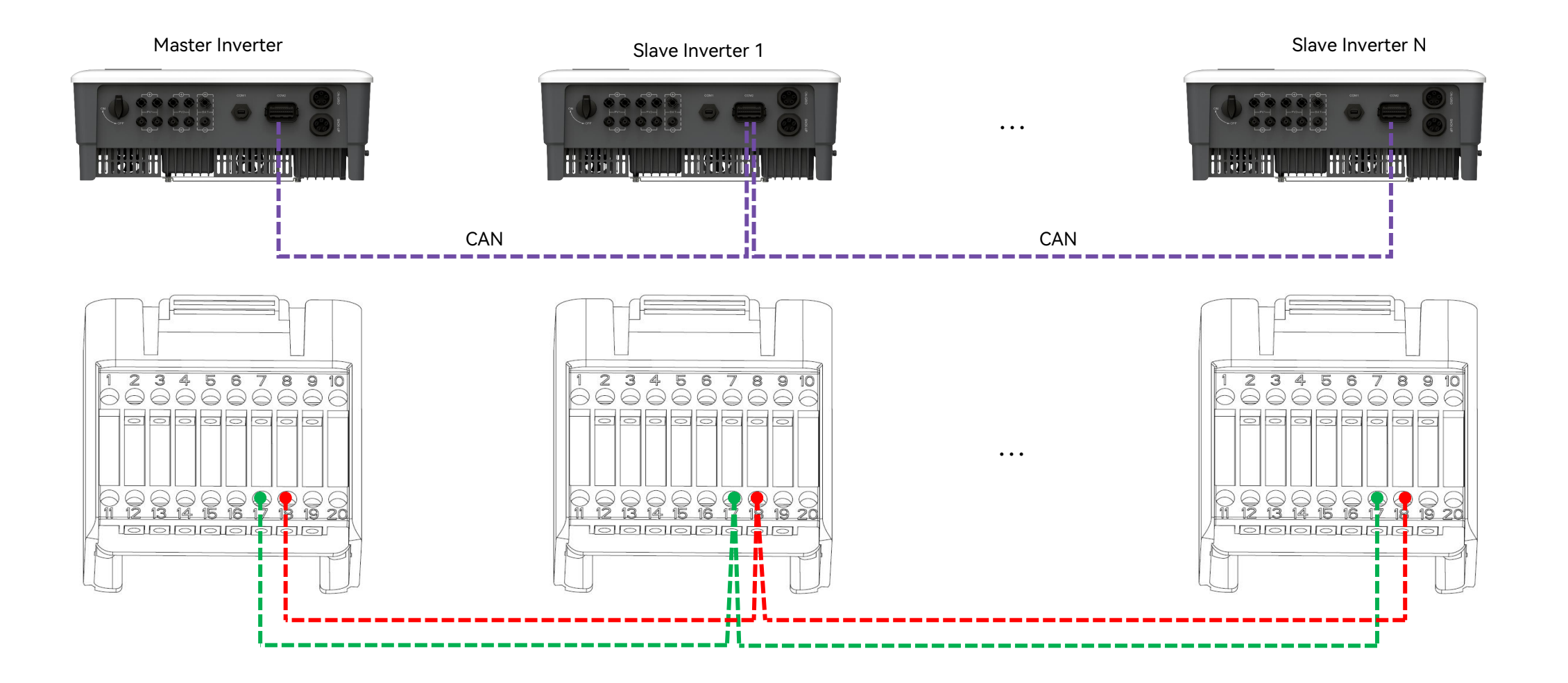

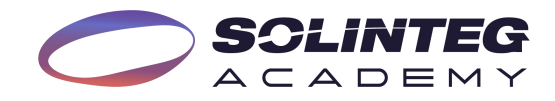

## **Parallel System-CAN Communication Wiring**

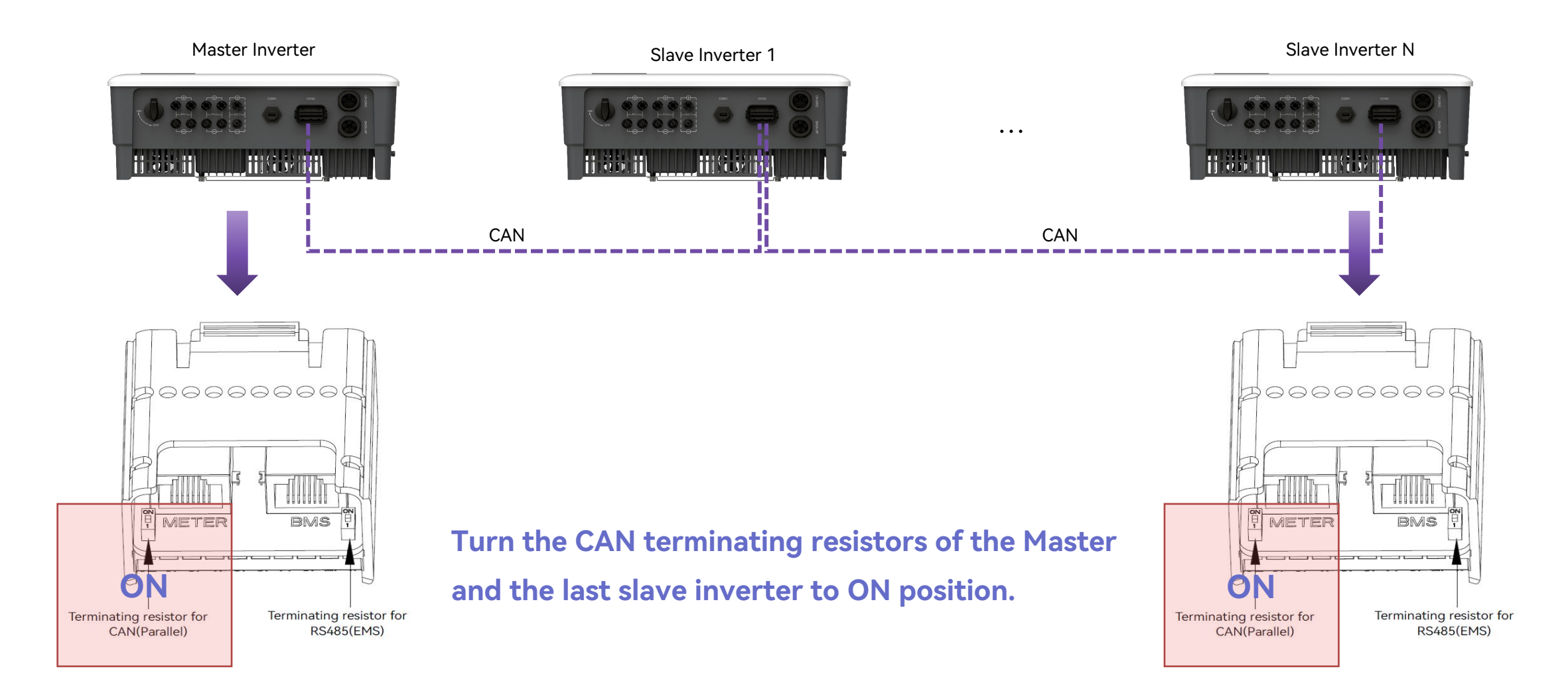

![](_page_5_Picture_2.jpeg)

### **Parallel System-Smart Meter Connection**

![](_page_6_Figure_1.jpeg)

![](_page_6_Picture_2.jpeg)

### **Parallel System-RCR Connection**

In Germany and some European countries, an inverter connected to the grid must be able to receive the grid dispatch instructions to feed the power to the grid as required, which we called the RCR function. The communications ports for the RCR device to connect are shown below;

![](_page_7_Figure_2.jpeg)

![](_page_7_Picture_3.jpeg)

### **Parallel System-RCR Connection**

![](_page_8_Figure_1.jpeg)

**Ripple Control Receiver** 

Active Power Dry Contact Connection Diagram

When K1 is turned on, the maximum allowed feed-in power is 100% of the total rated power of the inverter.

When K2 is turned on, the maximum allowed feed-in power is 60% of the total rated power of the inverter.

When K3 is turned on, the maximum allowed feed-in power is 30% of the total rated power of the inverter.

When K4 is turned on, feed-in power is not allowed.

The RCR function must be enabled on the inverter screen or the App. If the Ripple Control Receiver is not connected or the RCR function is not enabled, the inverter will fail to output.

IF

Only the master inverter needs to connect to the Ripple Control Receiver in a parallel system.

![](_page_8_Picture_11.jpeg)

## **Parallel System-Operation Procedures**

- 1. Install the parallel system according to the system wiring diagram, especially the CAN communication between each inverter.
- 2. Each inverter has to equip with a WiFi/LAN dongle.
- 3. Batteries need to connect to each inverter separately.
- 4. Power on all the inverters (Don't turn on the backup loads before the parallel system commissioning is completed.)
  - ① If there is a power grid connection, connect the inverter to the power grid.
  - ② If there is no power grid, switch on the battery and PV.
- 5. Configure the WIFI network for the whole system.
- 6. Create a power plant in the SOLINTEG monitoring platform and add all inverters in the plant.
- 7. Set the inverter connected to the smart meter as the Master via the monitoring platform (or the screen) and set other inverters as Slave by the same mean, turn on the terminal resistor of the Master and last Slave inverter.
- 8. Confirm that all inverters are online in the monitoring platform.
- 9. Set the necessary parameters of the master inverter via APP or screen, such as safety code, export limit, RRCR, etc.
- 10. All inverters are connected to the power grid, batteries and PV to make sure that the system can run normally.
- 11. When the parallel system runs properly, turn on the loads connected to the backup side.

![](_page_9_Picture_14.jpeg)

# Parallel System-Inverter Role Setting

#### **Inverter Screen Settings**

![](_page_10_Figure_2.jpeg)

#### **Inverter App Settings**

| Parameter Settings    | 0 | <  | Feature Paran            | neters       | 0   |
|-----------------------|---|----|--------------------------|--------------|-----|
| Configuration Wizard  | > |    | Multiple Inverter Role   | Single       | >   |
| Grid Parameters       | > |    | Device maintenance       |              | >   |
| Power Control         | > |    | WorkMode Set             | General Mode | >   |
| Protection Parameters | > |    | Export Control ⊘         | Hard         | >   |
| Feature Parameters    | > |    | On/Off-grid switch       | •            |     |
| Battery Parameters    | > |    | MPPT parallel connection | O.           |     |
| Meter checking        | > | Ca | ancel<br>Master          |              | Yes |
| Device Log            | > |    | Slave                    |              |     |
|                       |   |    | Single                   |              |     |
|                       |   |    |                          |              |     |
|                       |   |    |                          |              |     |
|                       |   |    |                          |              | = M |

-

### **Parallel System-Inverter Role Setting**

#### Web Portal Settings

Set each inverter's role in a parallel system in the Web portal. Click [Management], [Device Management], [ 👫 ], [Feature Parameters], [Multiple Inverter Role] to set or change the inverter role.

| teg 11 floor parallel test     Model     Device Name/SN     Search     Reset     Grid Parameters     Multiple Inverter Role:     Single     Power Control     Device maintenance:     Device maintenance:     Curve     The power Control     Device maintenance:     Curve     The power Control     Device maintenance:     Curve     The power Control     Device maintenance:     Curve     The power Control     Device maintenance:     Curve     The power Control     Device maintenance:     Curve     The power Control     Device maintenance:     Curve     The power Control     Device maintenance:     Device maintenance:     Device maintenance:     Device maintenance:                                                                                                    | ~ |
|----------------------------------------------------------------------------------------------------|---|
| Power Control Master Device maintenance:                                                                                                    |   |
| + Add Device Slave                                                                                                    |   |
| Device Name     SN     Check Code     Comm Method     Master Firm     Slave Firm     Operate                                                                                                    |   |
| Master       Device 1 M       9112200100130147       238272       WIFI       V1.0.0       V5.23.1.0       Image: Comparison of the state of the state of the s |   |
| Slave         NV#666138         A112200162230146         407551         WIFI         V1.0.3.0         V5.23.7.0         P is the parameters         Export Control:         Hard         V                                                                                                    |   |
| Slave         INV#578811         A11220014743004B         146382         WIFI         V1.0.0         V5.23.1.0         2<                                                                                                    |   |
| Slave         INV#717672         9112200100230147         599227         WIFI         V1.0.0         V5.23.1.0                                                                                                    |   |
| Slave     INV#900828     A112100101830128     636667     WIFI     V1.0.0     V5.23.1.0     之音前     MPPT parallel       connection:                                                                                                    |   |
| Total records: 1                                                                                                    |   |

![](_page_11_Picture_4.jpeg)

Login Solinteg cloud @ <u>https://www.solinteg-cloud.com</u> and click [Plant Management]—[Add Plant].

| SCLINTEG Overview Plants Management                              |                               | English Y B meterTest    |             | EG Overview Plant         | ts Management                                                                                                    |               | English Y 🙁 meterTest   |
|------------------------------------------------------------------|-------------------------------|--------------------------|-------------|---------------------------|----------------------------------------------------------------------------------------------------|---------------|-------------------------|
| Plant Management<br>Device Management<br>Organization Management | Plant List                    | Device List              | Solinteg    | √ ] Туре                  | ✓ Plant Name Search Reset                                                                                                    |               | + Add Plant             |
| 0% Owner Management 429.50 ewn                                   | 3<br>Plant List               | 6<br>Device List         | No. Plant N | ame Total String Capacity | /(kW Address                                                                                                    | Creation time | Owner Email             |
| Efficiency Device Log Country                                    |                               |                          | 1 5         | PV Dem 120                | ¥                                                                                                    | 18.12.2021    | )solinteg.com           |
|                                                                  |                               |                          | 2           | 100                       | Al ale we have a set of the set of the set o | 06.07.2022    | i@dyness-tech.com       |
| Cus Avoideo<br>204,011.53 t 278,704                              | • 3 • 0<br>Normal Faulty      | ● 6 ● 0<br>Normal Faulty | 3           | t 10                      | ж                                                                                                    | 14.07.2022    | longya@pylontech.com.cn |
|                                                                  | 50                            | 1 32                     | 4           | 2                         | nc, Net                                                                                                    | 08.08.2022    | pak@getlyv.com          |
| < 12.2022 🖹 > Day Month Year                                     | Offline                       | Standby Offline          | 5           | 12                        | a无锡市定 人选洲路远 5.有际                                                                                                    | 11.08.2022    | 906049@qq.com           |
| Production 🦰 Revenue                                             |                               |                          | 6           | 100                       | た様 や街道景賢部 一内国                                                                                                    | 12.08.2022    | z@foxmail.com           |
| KWh ¥(CNY)<br>0.1 0.1                                            | Unit Power Generation Ranking |                          | 7           | 式天青元 20                   | 《市 州路》 瓜苈                                                                                                    | 19.08.2022    | 906049@qq.com           |
| 0.08                                                             | 固件升级测试电站                      | 0.1 kWh / kWp            | 8           | t Labor 20                | SI J7 San Pierc 1,                                                                                                    | 22.08.2022    | ice@wecobatteries.com   |
|                                                                  | 110kWp PV De                  | 0 kWh / kWp              | 9           | 100                       | 江苏省无锡市梁溪区学' 辞 么院                                                                                                    | 29.08.2022    | ∋163.com                |
| 0.06 0.06                                                        | Pylon_test                    | 0 kWh / kWp              | 10 DM_ESS   | _INVERT 12                | 江苏省无锡市滨湖区之                                                                                                    | 30.08.2022    | nglong@dm-maker.com     |

![](_page_12_Picture_3.jpeg)

Fill in the required fields which are marked with \* in Installation Info and Location menu.

| <u> </u> | LINTEG           | 总览 电机          | Add Plant                   | ×                                                   | English Y 😕 me             | <b>&gt;</b> s: | OLINTEG       | 总览 电站          | 出 管理                                                |                             | English ∨             |
|----------|------------------|----------------|-----------------------------|-----------------------------------------------------|----------------------------|----------------|---------------|----------------|-----------------------------------------------------|-----------------------------|-----------------------|
| Solinteg |                  | ✓ Туре         | 1 Installation Info         | 2 Location 3 Add Device 4 Electricity Price Setting |                            | olinteg        |               | ✓ Type         |                                                     |                             |                       |
|          |                  |                | * Affiliation Organization: | Solinteg V                                          |                            |                |               |                | Add Plant                                           | Х                           |                       |
|          |                  |                | Owner Email ②:              | Please enter the email address of the owning user   | + Add Plant                |                |               |                | ✓ Installation Info · 2 Location (3) Add Device (3) | 4 Electricity Price Setting |                       |
| No.      | Plant Name       | Total String C | * Plant Name :              | 11 floor parallel test                              | Owner Email                |                |               |                |                                                     |                             |                       |
| 1        | Wp PV Dem        | 120            | * Plant Type :              | Energy Storage Plant $\lor$                         | Psolinteg.com              | No.            | Plant Name    | Total String C | * Country/Region: Select Country/Region             | ~                           | Owner Email           |
| 2        | 55               | 100            | * Grid-tied Date :          | 02.12.2022 📋                                        | /ness-tech.com             | 1              | /p PV Dem     | 120            | * Timezone: Please select timezone                  | ×                           | o@solinteg.com        |
| 3        | i_test           | 10             | Total String Capacity:      | 40 kWp                                              | ge pylontech.com.cn        | 2              |               | 100            | * Location:                                         | Selection                   | @dyness-tech.com      |
| 4        | office           | 2              | Number of Solar Panel:      | Please input number of solar panel                  | dee lyv.com                | 3              | st            | 10             | Detailed Address: Please input detailed address     |                             | ngva@pylontech.com.cn |
| 5        | nteg             | 12             | Plant Image                 |                                                     | 570 qq.com                 |                |               |                |                                                     |                             |                       |
| 6        | 199              | 100            | nune muger                  |                                                     | qinli ail.com              | 4              | 1             | 2              |                                                     | Back Next                   | k@getlyv.com          |
| 7        | 新压测试天青元          | 20             |                             |                                                     | 57∕ ⊉qq.com                | 5              | sc            | 12             |                                                     |                             | 6049@qq.com           |
| 8        | Veco Test Labora | 20             |                             |                                                     | s ecobatteries.com         | 6              |               | 100            | 江苏省无锡市新吴区新安街道景贤路中国传感网国际创新园                          | 12.08.2022                  |                       |
| 9        | hergr            | 100            |                             |                                                     | @163.com                   | 7              | 式天青元          | 20             | 江苏省无锡市宣兴市高塍镇塍洲路远东电池江苏有限公司                           | 19.08.2022                  | 5049@qq.com           |
| 10       | _ESS_INVERTE     | 12             |                             | Next                                                | zhouzhenglong@dm-maker.com | 8              | o Test Labora | 20             | SP503, 50037 San Piero a Sieve Fl, Italy            | 22.08.2022                  | .e@wecobatteries.com  |

![](_page_13_Picture_3.jpeg)

Once one device information from the paralleling system is filled in, the others in this parallel system will automatically pop up. Click [Batch] to add all the inverters. (Please remember to set the inverter's role as Master or Slave via the inverter screen or SolintegSet APP).

Note: The inverter connected with Smart Meter must be set as Master inverter.

![](_page_14_Picture_3.jpeg)

![](_page_14_Picture_4.jpeg)

Input the electricity price and select currency according to the local policy. Click the [Complete] button, and a notice of creating plant successfully will pop up.

| <b>)</b> s: | CLINTEG          | 总览 电站                       | 古 管理                                                                |                             | English 🗠                  | <b>&gt;</b> s: | CLINTEG    | Overview Plants            | Management Created succe                      | ssfully!       | English 🗸 🥵 meter    |
|-------------|------------------|-----------------------------|---------------------------------------------------------------------|-----------------------------|----------------------------|----------------|------------|----------------------------|-----------------------------------------------|----------------|----------------------|
| Solinteg    |                  | <ul> <li>√. Туре</li> </ul> | Add Plant                                                           | х                           |                            | linteg         |            | ∨ Туре ∨                   | Plant Name Search Reset                       |                |                      |
|             |                  |                             | Installation Info                                                   | 4 Electricity Price Setting | + 4                        |                |            |                            |                                               |                | + Add Plant          |
| No.         | Plant Name       | Total String C              | * Electricity Price Setting: Please enter Electricity Price Setting | - <u>*</u>                  | Owner Email                | No.            | Plant Name | Total String Capacity(kWp) | Address                                       | Creation time  | Owner Email          |
| 1           | 110kWp PV Dem    | 120                         | * Currency: Please select the currency                              | 8                           | demo@solinteg.com          | 1              | Vp PV Dem  | 120                        | 浙江省宁波市慈溪市崇寿镇宁波普泽机电有限公司                        | 18.12.2021     | @solinteg.com        |
| 2           | dyness           | 100                         |                                                                     | Complete                    | liuwei@dyness-tech.com     | 2              | S          | 100                        | 江苏省泰州市姜堰区三水街道昆山高新区姜堰工业园                       | 06.07.2022     | @dyness-tech.com     |
| 3           | Pylon_test       | 10                          |                                                                     |                             | ge.dongya@pylontech.com.cn | 3              | test       | 10                         | 上海市浦东新区康桥镇康桥半岛新城(东区)康桥半岛                      | 期东区 14.07.2022 | gya@pylontech.com.cn |
| 4           | Lyv office       | 2                           | Binnendelta 7c, 1261 TA Blaricum, Netherlands                       | 08.08.2022                  | deepak@getlyv.com          | 4              | ce         | 2                          | Binnendelta 7c, 1261 TA Blaricum, Netherlands | 08.08.2022     | k@getlyv.com         |
| 5           | solinteg         | 12                          | 江苏省无锡市宣兴市高塍镇逶洲路远东电池江苏有限公司                                           | 11.08.2022                  | 570906049@qq.com           |                |            |                            |                                               |                |                      |
| 6           | 9999             | 100                         | 江苏省无锡市新具区新安街道景贤路中国传感网国际创新资                                          | 12.08.2022                  | qinli.z@foxmail.com        |                |            |                            |                                               |                |                      |
| 7           | 高压测试天青元          | 20                          | 江苏省无锡市宜兴市高额镇源洲路远东电池江苏有限公司                                           | 19.08.2022                  | 570906049@qq.com           |                |            |                            |                                               |                |                      |
| 8           | Weco Test Labora | 20                          | SP503, 50037 San Piero a Sieve Fl, Italy                            | 22.08.2022                  | service@wecobatteries.com  |                |            |                            |                                               |                |                      |

![](_page_15_Picture_3.jpeg)

### **Parallel System-Add Device to An Existing Plant**

Login Solinteg cloud , enter [Device Management] menu, and then click [Add Device].

| SCLINTEG Overview Plants Management Alarm Firmware uppr                  | ade                           | English Y 🌕 wyy                 | C SCLINTEG Ove          | erview Plants Ma | nagement Alarm   | Firmware upgrade |                             | English 🗸 🧼 wyy  |
|--------------------------------------------------------------------------|-------------------------------|---------------------------------|-------------------------|------------------|------------------|------------------|-----------------------------|------------------|
| Plant Management Device Management                                       | Plant Status                  | Device Status                   | Wyy first level account | Plants           | Model            | ✓ Device Name/S  | N Search Reset              |                  |
| (AL)<br>Organization Management                                          |                               |                                 |                         |                  |                  |                  | + Add Devic                 | e 🗊 Batch delete |
| 0% Device Log Mwh                                                        | 14                            |                                 | Device Name             | Model            | Plant Name       | SN               | Check Code Firmware Version | Operate          |
| current enciency panel                                                   |                               |                                 | Logger                  | Logger1000       | test3            |                  | V0.0.0.1 - V0.0.0.13        | 🖉 🕅 Q 💼          |
| CO <sub>2</sub> emission reduction Equivalent Trees Planted Coal Savings |                               |                                 | office                  | Hybrid-20K       | 直连               |                  | V1.0.0.0 - V7.25.1.0        | 🖉 tit 🖬          |
| 🥌 1.78 t 🌺 2 🐱 1.50 t                                                    | 0 0<br>Normal Abnormal        | O     O     Normal     Abnormal | test device             | SP_HYB-T_20K     | Hybrid PV System |                  | V1.0.0.0 - V7.25.1.0        | 🖉 tit 🖬          |
|                                                                          | • 14                          | 0 7                             | . 111                   | MHT-12K-25       | Hybrid PV System |                  | V1.0.0.0 - V8.25.3.0        | 🖉 tit 🗃          |
| < 07.2023 🗎 > Month Year Lifetime                                        | Offline                       | Standby Offline                 | 12345                   | Energy Butler 1  | 123456           |                  | V1.0.0.0 - V6.23.1.0        | 🖉 141 💼          |
| Production Revenue                                                       |                               |                                 | 测试通讯方式                  | Hybrid-4K        | 654321           |                  | V1.0.0.0 - V13.38.2.0       | 🖉 141 🗊          |
| kWh ¥(CNY) 70 70 70                                                      | Unit Power Generation Ranking |                                 | 测试直连APP                 | MHT-10K-25       | 2023/7/8 wyy     |                  | V1.0.0.0 - V16.38.2.0       | 🖉 têt 💼          |
| 60 60                                                                    | Hybrid PV Sy                  | 0 kWh / kWp                     |                         |                  |                  |                  |                             | 7 in total       |
| 50 50                                                                    | 直连                            | 0 kWh / kWp                     |                         |                  |                  |                  |                             | 7 in totai       |

![](_page_16_Picture_3.jpeg)

### **Parallel System-Add Device to An Existing Plant**

Once one device information from the paralleling system is filled in, the others in this parallel system will automatically pop up. Click [Batch] to add all the inverters. (Please remember to set the inverter's role as Master or Slave via the inverter screen or SolintegSet APP).

Note: The inverter connected with Smart Meter must be set as Master inverter.

| Add Device                                                    |                                                                         |                                                                                          | EG                               | Overview Plants Man: 🕕 The current dev                 | vice contains associated devices. You can add devices in batc | thes. Er                      | ngl                    |                                      |              |                  |
|---------------------------------------------------------------|-------------------------------------------------------------------------|------------------------------------------------------------------------------------------|----------------------------------|--------------------------------------------------------|---------------------------------------------------------------|-------------------------------|------------------------|--------------------------------------|--------------|------------------|
| If your power stati<br>associated equipm<br>automatically upd | ion is a multi-machin<br>nent. If there is any al<br>ated to the server | e parallel system with a host set up on ti<br>bnormality in the wiring, you can add it i | ne screen, sim<br>ndividually ar | Add Device                                             | Solinteg                                                      | Overview Plants Management    |                        |                                      | Engl         | ish∨ 🔗 meterTe   |
| * Plant Related:                                              | 11 floor parallel tes                                                   | it 🗸                                                                                     |                                  | Plant Related: 11 floor parallel test  Device Name     | Solinteg V                                                    | 11 floor parallel test $\vee$ | Model Y Device         | Name/SN Search Reset                 |              |                  |
| Device Name                                                   |                                                                         | SN                                                                                       | Chec                             | Device 1M                                              |                                                               |                               |                        |                                      | + Add Device | 🗑 Batch delete   |
| Device 1M                                                     |                                                                         | 9112200100130147                                                                         | 238                              | <ul> <li>✓ INV#173251</li> <li>✓ INV#931668</li> </ul> | Device Name                                                   | Model                         | Plant Name             | SN                                   | Check Code   | Comm Method      |
|                                                               |                                                                         |                                                                                          |                                  | ✓ INV#942585                                           | Master Device 1M                                              | MHT-10K-25<br>MHT-10K-25      | 11 floor parallel test | 9112200100130147<br>A112200162230146 | 238272       | WIFI             |
|                                                               |                                                                         |                                                                                          |                                  | ► INV#081647                                           | Slave INV#931668                                              | MHT-10K-25                    | 11 floor parallel test | A11220014743004B                     | 146382       | WIFI             |
|                                                               |                                                                         |                                                                                          |                                  |                                                        | Slave INV#942585                                              | MHT-10K-25                    | 11 floor parallel test | 9112200100230147                     | 599227       | WIFI             |
|                                                               |                                                                         |                                                                                          |                                  |                                                        | Sidve INV#001047                                              | C2-30-1 HIM                   | 11 noor parallel test  | ATT2100101050128                     | 00007        | Total records: 1 |
|                                                               |                                                                         |                                                                                          |                                  |                                                        |                                                               |                               |                        |                                      |              |                  |

![](_page_17_Picture_4.jpeg)

![](_page_18_Picture_0.jpeg)

# **THANK YOU**

www.solinteg.com